#### **ONLINE-SEMINARE**

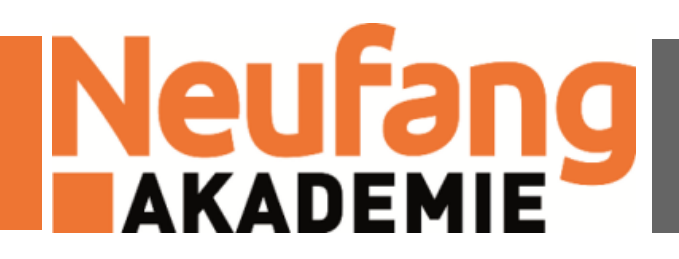

# VITERO

# Hinweise für Referenten

# **DATEIEN / PRÄSENTATION IM SEMINARRAUM VERWENDEN**

- Zuerst muss der Moderator die Dateien in VMS bereit stellen (Abschnitt "Dateien für das Seminar (z. B. Präsentation) hochladen" bei den Hinweisen für die Moderatoren)
- Ist das erledigt, einfach dem Seminarraum beitreten (Abschnitt "Einem Seminar beitreten" für Teilnehmer)
- Folgende Schritte klicken (Bei Schritt 2 muss evtl. der Bereich "Display" gewählt werden
- Nun kann durch die Folien navigiert werden

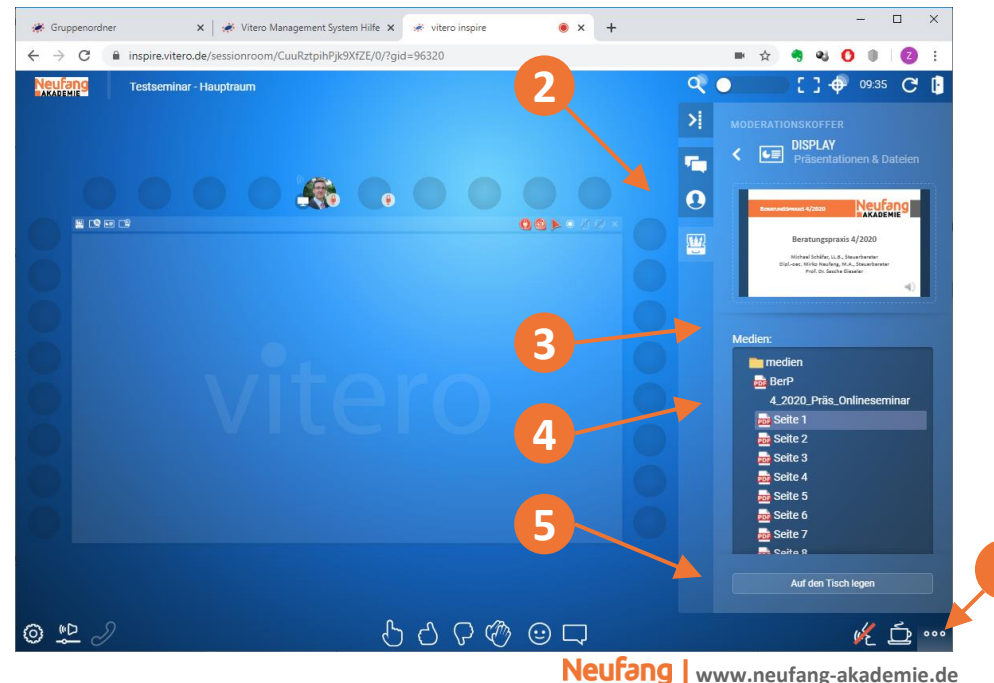

AKADEMIE

#### KAMERA EINBINDEN

- Zunächst muss die Kamera im Einstellungsmenü (siehe Bild unten Nr. 2) bearbeitet und ausgewählt werden
- Ziehen Sie nun das Kamera-Icon (siehe Bild unten Nr. 3) auf Ihren Avatar, sodann wird die Webcam angezeigt
- Über das Einstellungsmenü (siehe Schritt 1) können die Kameras gewechselt

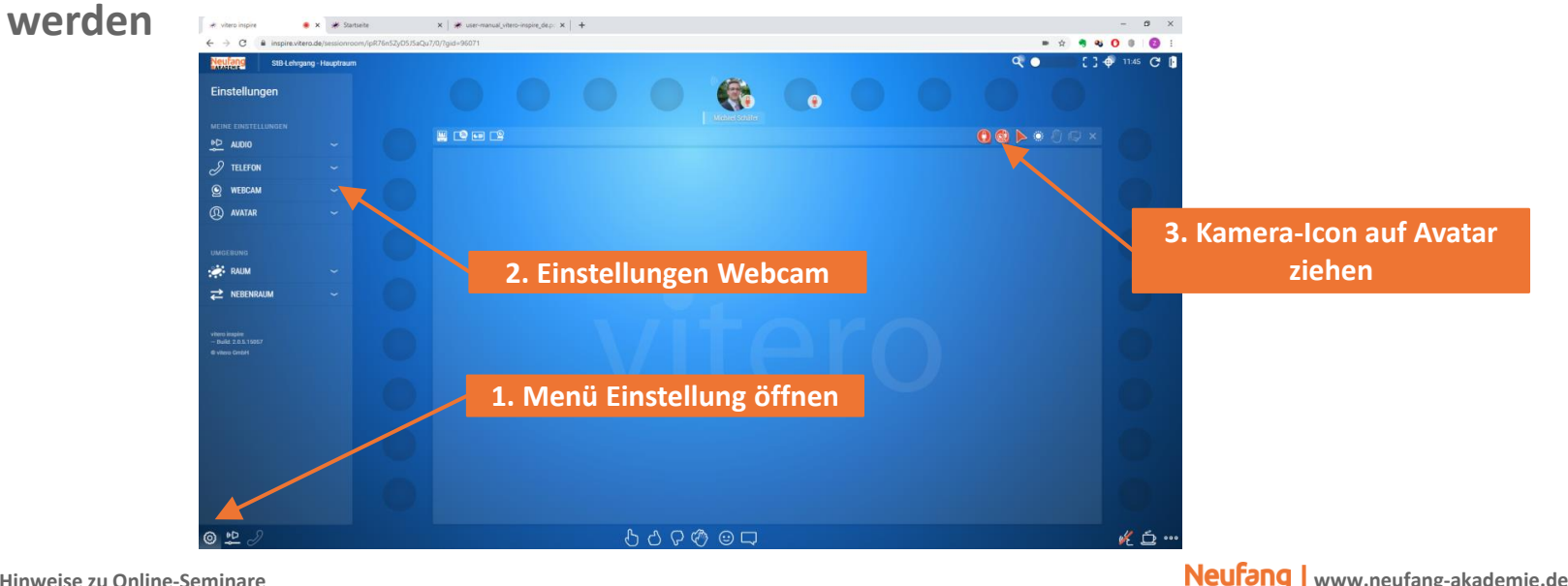

AKADEMIE

Vitero - Hinweise zu Online-Seminare

## TON EINBINDEN UND EINSTELLEN (1)

- Zunächst muss im Einstellungsmenü (siehe Bild unten Nr. 1) der Bereich Audio (siehe Bild unten Nr. 2) geöffnet werden
- Achten Sie darauf, dass sowohl die richtige Ausgabequelle (Lautsprecher), als auch der richtige Eingang (Mikrofon) gewählt ist

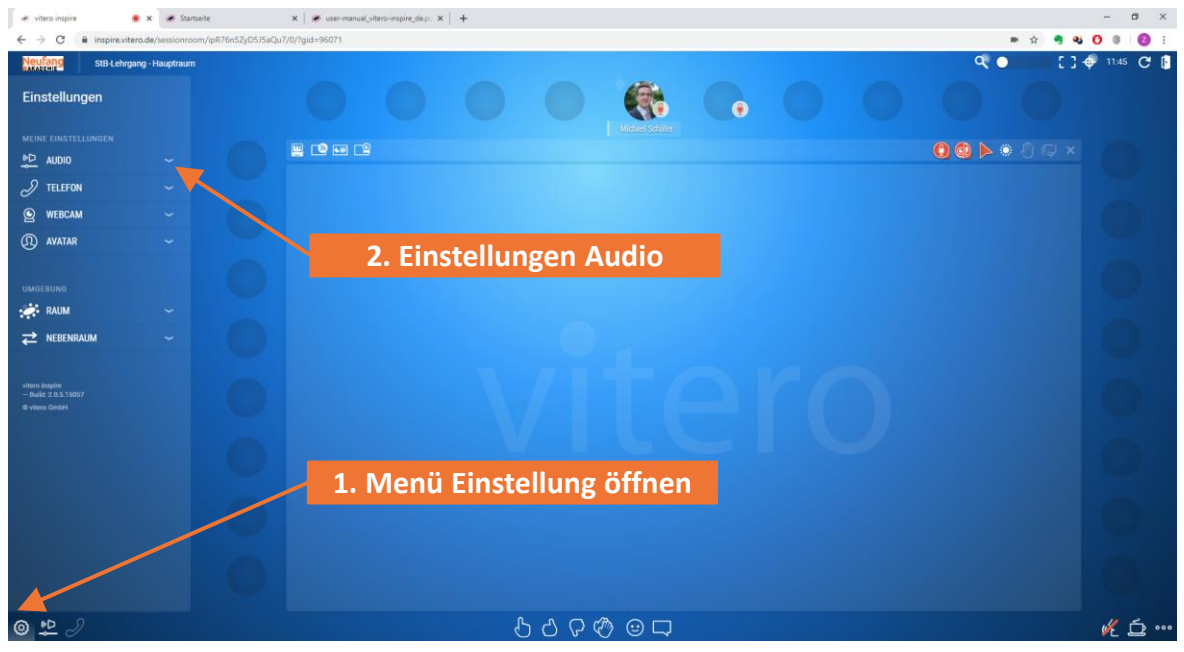

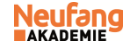

## TON EINBINDEN UND EINSTELLEN (2)

- Passen Sie Ihre Audio-Einstellungen an (Beispiel Bild rechts)
- Es kann unter Nr. 1 ein Testton ausgegeben werden, mit dem Sie die Lautstärke des Lautsprechers pr
  üfen können.
- Machen Sie f
  ür das Mikrofon eine Sprechprobe. Im Idealfall landen Sie beim normalen Sprechen im mittleren Bereich (Bild Nr. 3). Der Pegel kann unter Nr. 2 eingestellt werden.

|   | MEINE EINSTELLUNGEN  |    |   |
|---|----------------------|----|---|
|   | AUDIO                | ^  |   |
|   | LAUTSPRECHER         |    |   |
|   | DELL UZ2315H         |    |   |
|   | LAUTSTÄRKE           |    |   |
|   |                      | 73 |   |
|   | Testton abspielen    |    |   |
|   | MIKROFON             |    |   |
| 2 | 4- Samson Meteor Mic |    |   |
|   | EMPFINDLICHKEIT      |    |   |
|   |                      | 66 | 2 |
| 3 |                      |    |   |

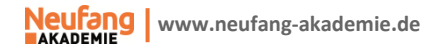

### TON EINBINDEN UND EINSTELLEN (3)

 Wenn Sie während den Seminar bemerken, dass die Einstellungen nicht passen, haben Sie die Möglichkeit über das verkürzte Menü unten Ihre Toneinstellungen anzupassen.

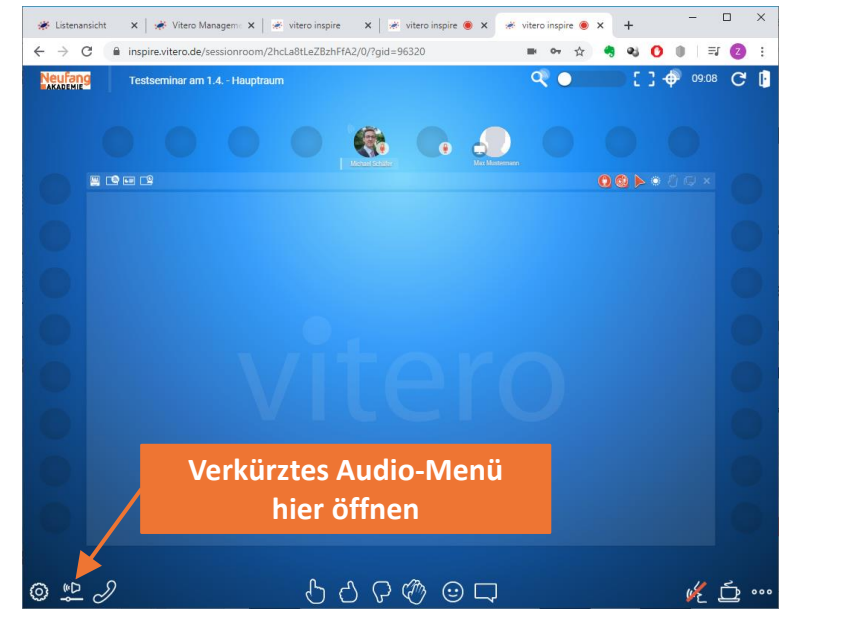

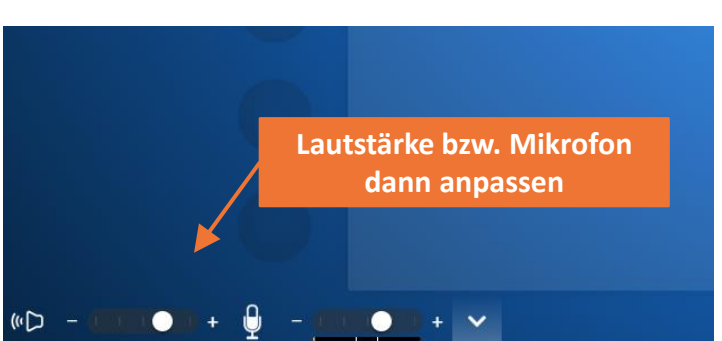

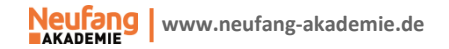

#### **BILDSCHIRM TEILEN**

 Sie haben auch die Möglichkeit den Bildschirinhalt als ganzes, oder nur einzelne Fenster, mit den Teilnehmer zu teilen. Gehen Sie hierzu wie im Bild beschrieben vor.

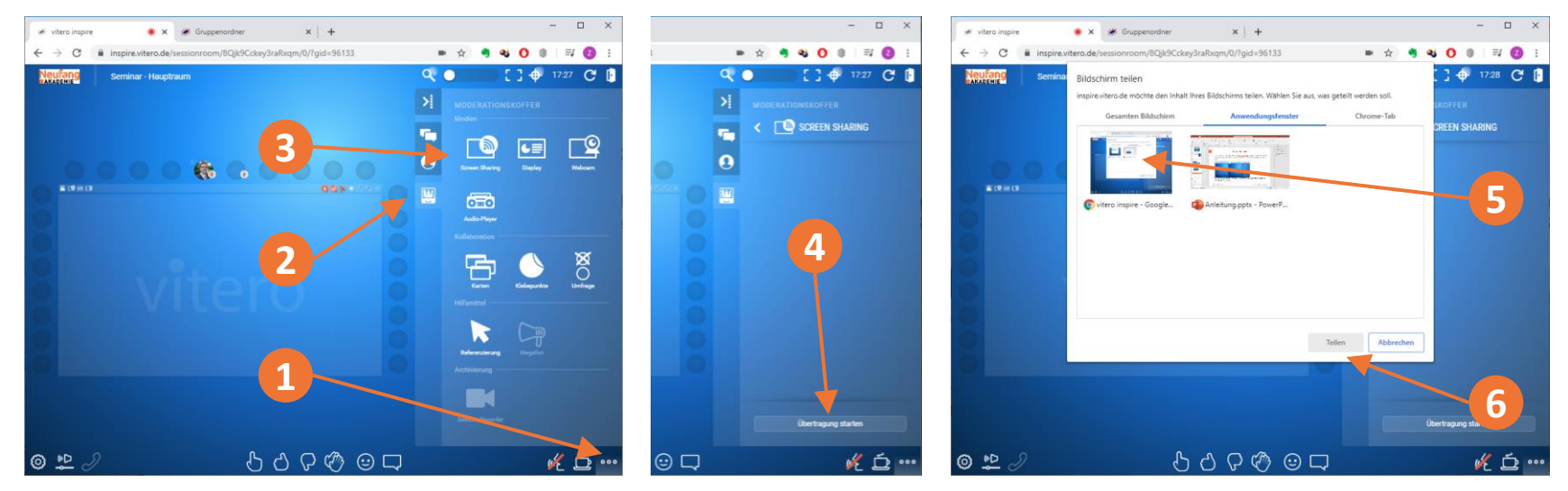

 Sie können nun entweder den ganzen Bildschirm, oder nur einzelne Fenster mit den Teilnehmern teilen.